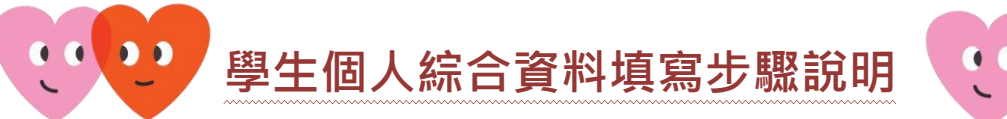

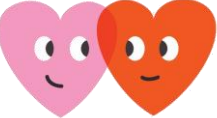

一、於本校首頁「線上服務」點選「花商校務系統」。

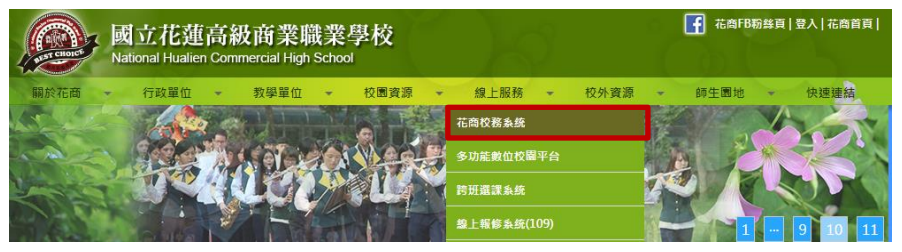

二、登入「花商校務系統」,帳號及密碼。

| 數位校園服務                                                                        |  |
|-------------------------------------------------------------------------------|--|
| 登入条统                                                                          |  |
| 【請輸入證入領號】<br>                                                                 |  |
| 登入 済除<br>【操作説明】                                                               |  |
| 1.請依登入身份別,先行参考右方的功能說明。<br>2.第一次登入後謂儘道修改密碼。<br>3.來經会前立時注意十小点。                  |  |
| ALEW目示人的上市人们带。<br>4.酸提爾英文不分大小寫。<br>5.建議使用 <u>Chrome, Firefox</u> 以取得較佳的使用者體驗。 |  |

三、於「花商校務系統」點選「學生線上」→「02-綜合資料」→「維護個人綜合資料」

|               | ゆ 重整選單 | じ 登出 |  |
|---------------|--------|------|--|
| ■B01班級管理      | 首頁     |      |  |
| ■D輔導管理        |        |      |  |
| ■提報作業         |        |      |  |
| ▼ 學生線上        |        |      |  |
| 12年國教免學費補助申請表 |        |      |  |
| 學生在學證明書       |        |      |  |
| +01各項查詢       |        |      |  |
| ▼ 02綜合資料      |        |      |  |
| 維護個人綜合資料      |        |      |  |

四、請完成「個人綜合資料」裡,請各年級同學將「**家庭資料」、「學習概況」、「自我描述」**等資料內 容更新,填寫完成後務必要按下「存檔」鍵。

| ゆ 重整選單 の 登出 登 しんちょう しんちょう しんち |        |      |         |      |      |      |      |    |
|----------------------------------------------------------------------------------------------------|--------|------|---------|------|------|------|------|----|
| 首頁 維護個人綜合資料 *                                                                                                    |        |      |         |      |      |      |      |    |
| 基本資料                                                                                                    | 科 學期資料 | 異動資料 | 學歷及入學方式 | 家庭資料 | 學習概況 | 健康資料 | 自我描述 | 自傳 |
| 基本資料                                                                                                    | 學期資料   | 異動資料 | 學歷及入學方式 | 家庭資料 | 學習概況 | 健康資料 | 自我描述 | 自傅 |
|                                                                                                    |        |      |         |      |      |      |      |    |

|   | 一年級  | 二年級  | 三年級  |         |      |      |      |      |    |
|---|------|------|------|---------|------|------|------|------|----|
|   |      |      |      |         |      |      |      |      |    |
| L | 基本資料 | 學期資料 | 異動資料 | 學歷及入學方式 | 家庭資料 | 學習概況 | 健康資料 | 自我描述 | 自傳 |
|   | 一年級  | 二年級  | 三年級  |         |      |      |      |      |    |
|   | 存檔   |      |      |         |      |      |      |      |    |